# INSTRUCCIONES PARA EL PAGO DE LA CUOTA DE AISO

Estimada/o colega:

Con la puesta en funcionamiento de la nueva página web de AISO (<u>https://aiso-asociacion.org/</u>), el pago de la cuota se puede realizar ahora de manera más fácil y rápida. Para ello únicamente tiene que seguir los pasos que se describen a continuación.

En primer lugar, acceda a la web de AISO y clique sobre Admisión y cuotas.

| (c) → C (a) (0) ▲ https://ikino-association.org                                                                                                    | (3396) @ ☆ ± (0, inscer                                                                                                    |
|----------------------------------------------------------------------------------------------------|----------------------------------------------------------------------------------------------------|
|                                                                                                    |                                                                                                    |
| Association International "Sigle de Ore"                                                                                                    | Londer ASU V Diffectorio Admision y cuotas Actualidadi Contexto                                                                                                    |
| PRIMERA CIRCULAI<br>NEUCHÂ<br>La Comisión Local Organizadora del próximo congre<br>dias 20 y 24 de julio de 2020, ha habilitado una pá<br>alojamiento, inscripón | R CONGRESO AISO<br>TEL 2020<br>so de AISO, que tendrá lugar en Neuchâtel entre los<br>gina web con toda la información relativa a viajes,<br>ra más información véase la |
| <b>MLNEUCH</b>                                                                                                    |                                                                                                    |
| Bienve                                                                                                    | nid@s!                                                                                                    |

De ese modo accederá a la interfaz habilitada al efecto, donde se detallan las instrucciones para realizar el pago, así como las condiciones y beneficios de convertirse en miembro de la Asociación Internacional Siglo de Oro.

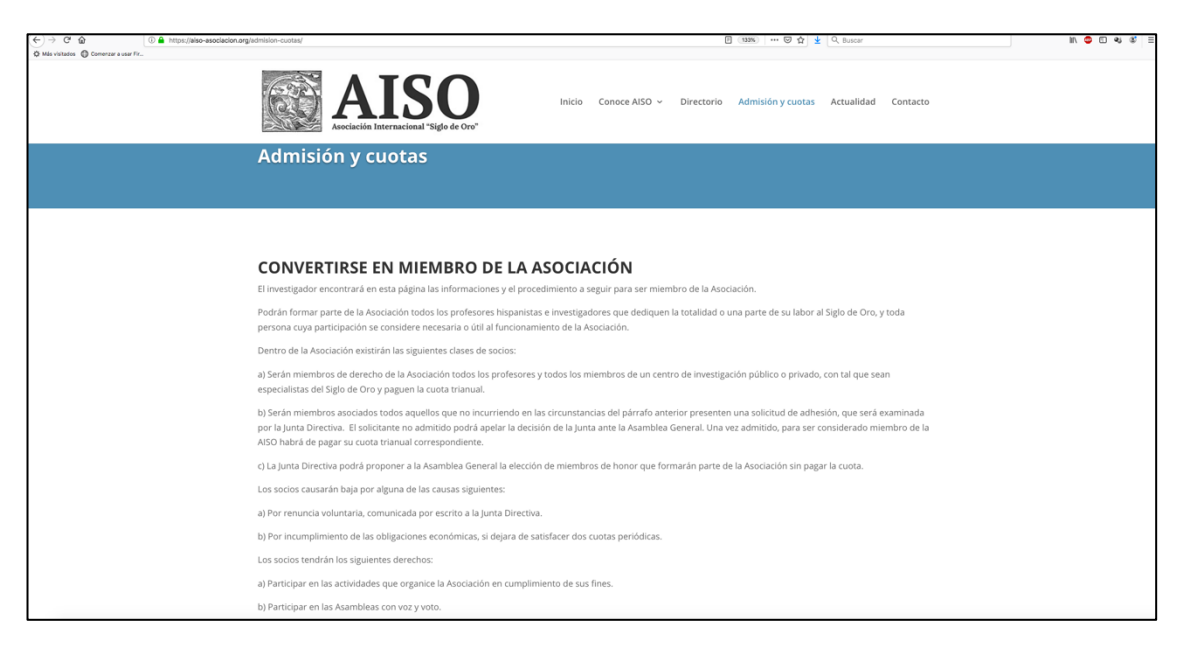

En esta pantalla encontrará dos modalidades para el abono de la cuota trienal: 1. *Renovación* o 2. *Darme de alta como socio*.

| ← → C ŵ ① ▲ https://eiso-asr            | oclacion.org/admision-cuotas/                                                                                                    | 🛛 🚥 🖬 😾 🔍 Buscar                                                                                                    | li/ 💿 🗉 🕸 🎕              |
|-----------------------------------------|----------------------------------------------------------------------------------------------------|----------------------------------------------------------------------------------------------------|--------------------------|
| Més visitados     O Comerzar a usar Fir | AISO                                                                                                    | Inicio Conoce AISO -> Directorio Admisión y cuotas Actualidad                                                                                                    | Contacto                 |
|                                         | d) Desempeñar, en su caso, las obligaciones inheren                                                                                                    | insen.<br>Ites al cargo que ocupen.                                                                                                    |                          |
|                                         | PAGO DE LAS CUOTAS                                                                                                    |                                                                                                    |                          |
|                                         | Las cuotas trienales de los socios, aprobadas por la J                                                                                                    | Junta Directiva en el congreso de Madrid (julio de 2017), son las siguientes:                                                                                                    |                          |
|                                         | <ul> <li>90 euros (cuota estándar)</li> <li>60 euros (cuota reducida para doctorandos, licence</li> </ul>                                                                                                    | iados en paro y jubilados).                                                                                                    |                          |
|                                         | El pago de la cuota se realizará a través de la <b>plataf</b> r<br>tiene un pequeño sobrecoste (2,47€ en el caso de la<br><b>altas/renovaciones</b> y acelerando la recepción de la                                        | orma Paypal mediante tarjeta de crédito o cualquiera de las formas de pago soportadas por Paypal. Est<br>cuota reducida y 3,53€ en el caso de la cuota estándar) pero compensa sobradamente facilitando la ge<br>cuota. | te servicio<br>estión de |
|                                         |                                                                                                    | Parme de alta como socio Renovación                                                                                                    |                          |
|                                         | Como método alternativo de pago para casos excep                                                                                                    | cionales, se ofrece el de transferencia bancaria. Los datos de la cuenta de la AISO son estos:                                                                                                    |                          |
|                                         | Nombre y dirección del banco: Bankia (Pza. Santa Te<br>Titular de la Cuenta/Beneficiario: Asociación Interna<br>Número de cuenta: 2038 7725 21 6000280523<br>IBAN: ES75 2038 7725 2160 0028 0523<br>BIC/SWIFT: CAHMESMM00X | rresa, 10, 05001 Avia, ESPARA)<br>cional Siglo de Oro (AISO)                                                                                                    |                          |
|                                         | Al hacer la transferencia bancaria, es importante qui<br>llegar al Tesorero el comprobante de la operación ba                                                                                                    | e el socio indique en el concepto: "Cuota 2018-2020 [nombre y apellido(s)]"; y que después de hacer el p<br>ancaria, bien por medio de un pdf por mail (tesorero@aiso-asociacion.org).                                  | ago, haga                |
|                                         |                                                                                                    |                                                                                                    |                          |

## 1. RENOVACIÓN

La *Renovación* de la cuota se hace a través de su cuenta personal de AISO, donde constan todos los datos que usted proporcionó al darse de alta en la web. Por lo tanto, cuando pulse sobre *Renovación*, se le pedirá que introduzca sus datos de registro para proceder a la identificación de usuario. Si no dispone de cuenta de usuario, pulse sobre *Darme de alta como socio*.

| Asocia    | Inicio Conoce AISO - Directorio Admisión y cuotas Actualidad Contacto                                                                                                    |
|-----------|----------------------------------------------------------------------------------------------------|
| Mi cuenta |                                                                                                    |
|           |                                                                                                    |
|           | Ingresar                                                                                                    |
|           | REGISTRARSE                                                                                                    |
|           | Contrasefia                                                                                                    |
|           | Iniciar Sesión                                                                                                    |
|           |                                                                                                    |
|           | ¿Has olvidado tu contraseña?   Registro                                                                                                    |
|           | ¿Has olvidado tu contraseña?   Registro                                                                                                    |
| R I       | (Has olvidado tu contraseña)   Registro Inicio Conoce AISO ~ Directorio Admisión y cuotas Actualidad Contacto                                                                                    |
|           | (Has olvidado tu contraseña?   Registro<br>NICIO Conoce AISO ~ Directorio Admisión y cuotas Actualidad Contacto                                                                                  |
| Mi cuenta | c/4ss olvidado tu contraseña?   Registro<br>Inicio Conoce AISO ~ Directorio Admisión y cuotas Actualidad Contacto                                                                                |
| Mi cuenta | (Has olvidado tu contraseña?   Registro<br>Inicio Conoce AISO ~ Directorio Admisión y cuotas Actualidad Contacto                                                                                 |
| Mi cuenta | citas olvidado tu contraseña?   Registro<br>Inicio Conoce AISO ~ Directorio Admisión y cuotas Actualidad Contacto                                                                                |
| Mi cuenta | c/4ss ohvidado tu contraseña?   Registro Inicio Conoce AISO ~ Directorio Admisión y cuotas Actualidad Contacto Ingressar REGISTRARGE                                                             |
| Mi cuenta | c/4ss obvidado tu contraseña?   Registro  Inicio Conoce AISO ~ Directorio Admisión y cuotas Actualidad Contacto  Ingresar  REGISTRARSE  M Mombre de Usario o Email atg                           |
| Mi cuenta | des elvidado tu contraseña?   Registro  Inicio Conoce AISO ~ Directorio Admisión y cuotas Actualidad Contacto  Ingresar  REGISTRARSE  Contraseña  Tombre de Usaño o Email and  Contraseña        |
| Mi cuenta | c/4ss olvidado tu contraseña?   Registro  Inicio Conoce AISO ~ Directorio Admisión y cuotas Actualidad Contacto  Ingresar  Registranse  Nombre de Usario o Email ase  Contraseña  Iniciar Sesión |

En cuanto introduzca sus datos, le aparecerá el mensaje de bienvenida de su *Panel de Control* personalizado y tendrá usted acceso a todas las opciones de su cuenta particular de AISO, donde además del pago de la cuota se pueden realizar todos los ajustes y actualizaciones personales que se deseen.

|                                                                                                    | Inicio Conoce AISO - Directorio Admisión y cuotas Actualidad Contacto      |
|----------------------------------------------------------------------------------------------------|----------------------------------------------------------------------------|
| Mi cuenta                                                                                                    |                                                                            |
| Cartalizar Imagen del<br>perfi  Principal  Princi<br>Min Mennages  Cartar Session  Cartar Session  Cartar Session | Hola AISO. Bienvenido a tu Panel de Control<br>Estado de la cuenta: Activo |

Una vez dentro del Panel de Control, debe clicar nuevamente sobre Admisión y cuotas.

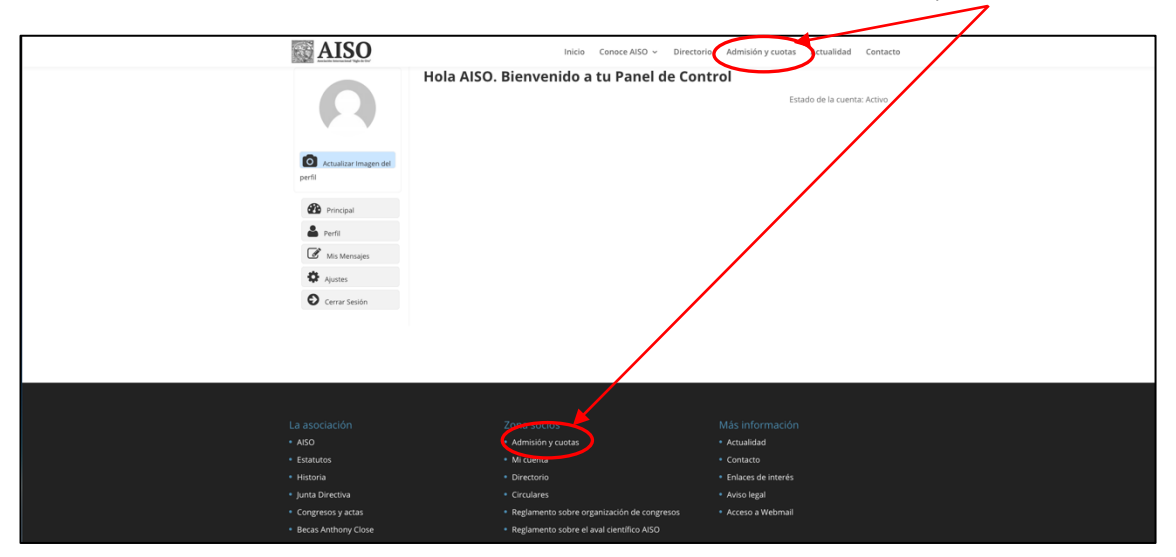

Le aparecerá la misma pantalla de antes y deberá pulsar, de nuevo, sobre Renovación.

| ← → C* @<br>© Más visitados @ Comenzar a usar | (i)      https://iaiso-asociacion.org/admision-cuotas/     #Fz                                                                                                    | 🛛 💷 🗠 🐨 🏠 👱 🔍 Buscar                                                                                                    | IN 😄 🗉 📽 🗉 🗉 |
|-----------------------------------------------|----------------------------------------------------------------------------------------------------|----------------------------------------------------------------------------------------------------|--------------|
|                                               | AISO                                                                                                    | Inicio Conoce AISO - Directorio Admisión y cuotas Actualidad Contacto                                                                                                    |              |
|                                               | <ul> <li>c) Asistir a las Asambieas y demás actos que se organicen.</li> <li>d) Desempeñar, en su caso, las obligaciones inherentes al cargo que o</li> </ul>                                                              | cuper.                                                                                                    |              |
|                                               | PAGO DE LAS CUOTAS                                                                                                    |                                                                                                    |              |
|                                               | Las cuotas trienales de los socios, aprobadas por la Junta Directiva en                                                                                                    | el congreso de Madrid (julio de 2017), son las siguientes:                                                                                                    |              |
|                                               | <ul> <li>90 euros (cuota estándar)</li> <li>60 euros (cuota reducida para doctorandos, licenciados en paro y ju</li> </ul>                                                                                                 | bilados).                                                                                                    |              |
|                                               | El pago de la cuota se realizará a través de la <b>plataforma Paypal</b> med<br>tiene un pequeño sobrecoste (2,47€ en el caso de la cuota reducida y :<br><b>altas/renovaciones</b> y acelerando la recepción de la cuota. | iante tarjeta de crédito o cualquiera de las formos de pago soportadas por Paypal. Este servicio<br>3,53€ en el caso de la cuota estándar) pero comensa sobradamente <b>facilitando la gestión de</b> |              |
|                                               | Darme de alta                                                                                                    | como socio Renovación                                                                                                    |              |
|                                               | Como método alternativo de pago para casos excepcionales, se ofrece                                                                                                    | el de transferencia bancaria. Los datos de la cuenta de la AISO son estos:                                                                                                    |              |
|                                               | Nombre y dirección del banco: Bankia (Pza. Santa Teresa,10, 05001 Áv<br>Titular de la Cuenta/Beneficiario: Asociación Internacional Siglo de Orc                                                                           | ila, ESPAÑA)<br>) (AISO)                                                                                                    |              |

Pero en esta ocasión, como usted ya estará registrada/o dentro del sistema con su cuenta de usuario, tendrá acceso a una pantalla nueva que le permitirá proceder al pago inmediato de su cuota de renovación.

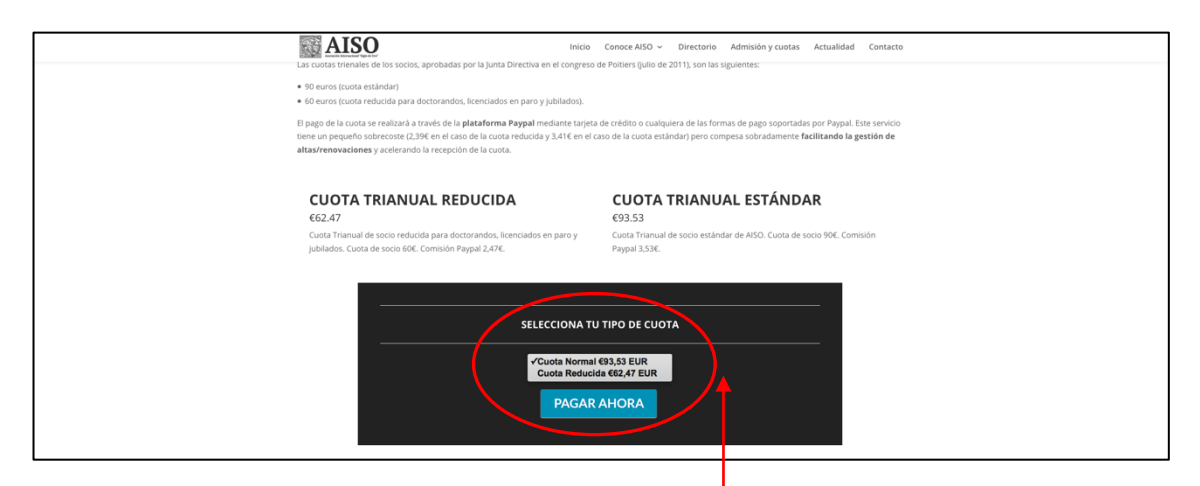

Para ello debe seleccionar el tipo de cuota (*Normal* o *Reducida*) que mejor se ajuste a sus circunstancias particulares y clicar sobre *Pagar ahora*.

En ese momento se le redirigirá a una aplicación que le permitirá pagar a través de PayPal (recomendado) o mediante alguna de las tarjetas bancarias admitidas por el sistema.

| PayPal 👾 93,53 EUR V                                                                                                    |   |
|----------------------------------------------------------------------------------------------------|---|
| ¿Ya tiene una cuenta<br>PayPal?                                                                                                    |   |
| <ul> <li>La forma rápida y segura</li> <li>Información de facturación</li> <li>de pagar.</li> </ul>                                                    |   |
| No competitimos su información financiera con el<br>venderor:<br>venderor:                                                                             |   |
| Pedalangian<br>Fenana<br>Tipo de tarjeta                                                                                                    |   |
| Vosa<br>Masstro<br>Tarjeta Aurora<br>American Express<br>MasterCard                                                                                    |   |
| Vencimiento CSC                                                                                                    |   |
| Nombre Apellidos                                                                                                    |   |
| Dirección de facturación                                                                                                    |   |
| Línea de dirección 1                                                                                                    | ┢ |
| Línea de dirección 2                                                                                                    |   |
| Código postal Ciudad                                                                                                    |   |
| Provincia/Ciudad autónoma ~                                                                                                    |   |
| Información de contacto Tipo de teléfono Número de teléfono                                                                                            |   |
|                                                                                                    |   |
| Need declara concert las condiciones del servicio que Pay Pal presta al<br>vivescior y ecepta la declaración de privacidad. No se requiere una cuentra |   |
| PayNe                                                                                                    |   |

## **2. DARME DE ALTA COMO SOCIO**

Si no está registrado en la web de AISO, pulse sobre *Darme de alta como socio* e introduzca sus datos en el formulario que le aparecerá:

|                                               | Los campos con (*) son obligati                                                                                                  |
|-----------------------------------------------|----------------------------------------------------------------------------------------------------|
| NFORMACIÓN DE LA CUENTA                       |                                                                                                    |
| Nombre de usuario (*)                         | Nombre de usuario                                                                                                    |
| Correo electrónico (*)                        | Correo electrónico                                                                                                    |
| Re-type your email (*)                        | Re-type your email                                                                                                    |
| Contraseña (*)                                |                                                                                                    |
|                                               | La contraseña debe tener al menos 7 caracteres. Para hacerlo más fuerte, use letras mayúsculas y minúsculas, números y símbolos. |
| Confirmar Contraseña (*)                      |                                                                                                    |
|                                               | Escriba nuevamente su contraseña.                                                                                                |
|                                               |                                                                                                    |
| NFORMACIÓN DE PERFIL                          |                                                                                                    |
| Primer Nombre                                 | Primer Nombre                                                                                                    |
| Apellido                                      | Apellido                                                                                                    |
| Edad                                          |                                                                                                    |
|                                               | Ocultar al Público                                                                                                    |
| Nombre para Mostrar (*)                       | Nombre para Mostrar                                                                                                    |
| e breve descripción                           | breve descripción                                                                                                    |
|                                               |                                                                                                    |
| 🔊 Sobre / Bio (*)                             | Sobre / Bio                                                                                                    |
|                                               |                                                                                                    |
| <b></b>                                       | Interarar (Balahrar, claus que parmitiré a atror unavier acceptrada)                                                             |
| ntereses (Palabras clave que permitirá a otro | intereses (namoras carre que permitina a ou os usuanos encontrane)<br>25                                                         |
|                                               |                                                                                                    |
| Pais (*)                                      | United States                                                                                                    |
| NFORMACIÓN DE CONTACIÓ                        |                                                                                                    |
| 6 Sitio Web                                   | Sitio Web                                                                                                    |
|                                               | Ocultar al Público                                                                                                    |
| ERFILES SOCIALES                              |                                                                                                    |
| f Facebook 0                                  | Facebook                                                                                                    |
|                                               | Ocultar al Público                                                                                                    |
| Twitter Nombre de Usuario 🕚                   | Twitter Nombre de Usuario                                                                                                    |
| Cooglet                                       | Ocultar al Publico                                                                                                    |
| a dudgier                                     | Google* Ocultar al Público                                                                                                    |
| A Academia.edu                                | Academia.edu                                                                                                    |
| NFORMACIÓN SOBRE EL PAGO                      |                                                                                                    |
|                                               |                                                                                                    |
| - Cuota Trianual Reduci                       | da €62.47                                                                                                    |
| - Cuota Trianual Estánd                       | ar €93.53                                                                                                    |
| Cuota Trianual de seste estés dos de          | AISO CLIATA de socio 906 Comisión Parina) 2.526                                                                                  |
| Cuota i manual de socio estàndar de           | Also, cuola de sucio suce comisión Paypar 5,53¢.                                                                                 |
| ECIBE ACTUALIZACIONES PERIÓDICAS              |                                                                                                    |
|                                               | Suscribete a nuestra lista de correo para recibir las novedades de la Asociación en tu email                                     |
|                                               |                                                                                                    |

#### NOTA:

Si deseas pagar mediante **transferencia bancaria** (NO RECOMENDADO), completa el registro igualmente mediante el formulario anterior e ignora la página de pago de Paypal. Ponte en contacto con nosotros para concretar los detalles del ingreso y poder gestionar la activación de tu usuario.

|  | <mark>P PayPal</mark> ₩ 93,53 EUR ~                                                                                                    |
|--|----------------------------------------------------------------------------------------------------|
|  | ¿Ya tiene una cuenta<br>PayPal?                                                                                                    |
|  | La forma rápida y segura de pagar.                                                                                                    |
|  | No competitimos su información financiera con el<br>venderór: Da igual dónde compre porque no<br>compartimos su información de pago con el<br>vendedor.                   |
|  | Pals/ng/on<br>Esnaña<br>Tico de tarieta                                                                                                    |
|  | ✓ Visa<br>Meestro<br>Tarjeta Aurora<br>American Express                                                                                                    |
|  | MasterCard<br>Discover<br>Vencimiento CSC                                                                                                    |
|  | Nombre Apellidos                                                                                                    |
|  | Dirección de facturación                                                                                                    |
|  | Línea de dirección 1                                                                                                    |
|  | Línea de dirección 2                                                                                                    |
|  | Código postal Ciudad                                                                                                    |
|  | Provincia/Ciudad autónoma v                                                                                                    |
|  | Información de contacto                                                                                                    |
|  | Tipo de teléfono Número de teléfono +34                                                                                                    |
|  | Correo electrónico                                                                                                    |
|  | Detect declara concore las condiciones del servicio que PayPal presta al<br>velocidar y acepta la <b>declaración de privacidad</b> . No se requiere una cuenta<br>PayNul. |

Tras completar los datos necesarios, se le redirigirá a una aplicación para que pague a través de PayPal (recomendado) o mediante alguna de las tarjetas bancarias admitidas por el sistema.

# **PREGUNTAS FRECUENTES**

1. Soy socia/o de AISO pero no dispongo de nombre de usuario y contraseña. Es posible que sea usted socia/o pero no se haya dado de alta en la página web de AISO. En este caso, debe realizar el pago de la cuota eligiendo la opción *Darme de alta como socio*.

## 2. He olvidado mi nombre de usuario y/o contraseña.

Si se ha dado de alta en la web de AISO pero no recuerda su nombre de usuario, puede identificarse también con su dirección de correo electrónico.

Si no recuerda su contraseña de acceso, pulse sobre ¿*Has olvidado tu contraseña*? para que el sistema le envíe un correo electrónico que le ayudará a reestablecer su contraseña.

| ail                                                                                     |
|-----------------------------------------------------------------------------------------|
| Acuérdate de mí                                                                         |
| Iniciar Sesión                                                                          |
| ¿Has olvidado tu contraseña? Registro                                                   |
|                                                                                         |
| nta un enlance de acceso rápido para cambiar su contraseña.                             |
| ail secretario@aiso-asociacion.org                                                      |
| Volver a Inicio                                                                         |
| Enviarme Contraseña                                                                     |
| <ul> <li>Enlace de reinicio ha sido enviado a su correo</li> <li>electrónico</li> </ul> |
|                                                                                         |

Si no localiza el email de recuperación de contraseña en su bandeja de entrada, es posible que este se encuentre en la carpeta de SPAM.

Si pese a todo no puede recuperar su nombre de usuario y contraseña, póngase en contacto con la Secretaría de AISO: <u>secretario@aiso-asociacion.org</u>.

3. ¿Por qué me aparece el mensaje "ERROR: Esta dirección de correo electrónico ya está registrada, por favor elija otro"?

| AISC<br>Acciación Internacional "Siglo de C                             | Inicio                                    | Conoce AISO 🗸            | Directorio        | Admisión y cuotas           | Actualidad            | Contacto |
|-------------------------------------------------------------------------|-------------------------------------------|--------------------------|-------------------|-----------------------------|-----------------------|----------|
| Alta de socio                                                           |                                           |                          |                   |                             |                       |          |
|                                                                         |                                           |                          |                   |                             |                       |          |
|                                                                         |                                           |                          |                   |                             |                       |          |
| Suscripción                                                             |                                           |                          |                   |                             |                       |          |
| ERROR: Esta dirección de correo electrónico<br>INFORMACIÓN DE LA CUENTA | ya está registrada, por fav               | or elija otro.           |                   | Los camp                    | oos con (*) son oblig | atorios  |
| Nombre de usuario (*)                                                   | Secretario AISO                           |                          |                   |                             |                       |          |
| Correo electrónico (*)                                                  | secretario@aiso-asoci                     | acion.org                |                   |                             |                       |          |
| Re-type your email (*)                                                  | secretario@aiso-asoci                     | acion.org                |                   |                             |                       |          |
| 🔒 Contraseña (*)                                                        |                                           |                          |                   |                             |                       |          |
|                                                                         | La contraseña debe tener a<br>y símbolos. | l menos 7 caracteres. Pa | ra hacerlo más fu | erte, use letras mayúsculas | ; y minúsculas, núi   | neros    |

Este mensaje de error aparece cuando la cuenta de correo electrónico utilizada para procesar el alta ya está registrada en la base de datos del sistema. Si le aparece este error, puede usted utilizar otra dirección de correo electrónico o recuperar su contraseña, siguiendo las indicaciones del apartado anterior.

Si pese a todo no puede darse de alta, póngase en contacto con la Secretaría de AISO: secretario@aiso-asociacion.org.

4. Me he dado de alta y quiero editar mi perfil personal, ¿cómo accedo al *Panel de Control* con mi nombre de usuario y contraseña?

Vaya a la Zona socios, ubicada al pie de página de la web de AISO, y haga doble clic sobre *Mi cuenta*.

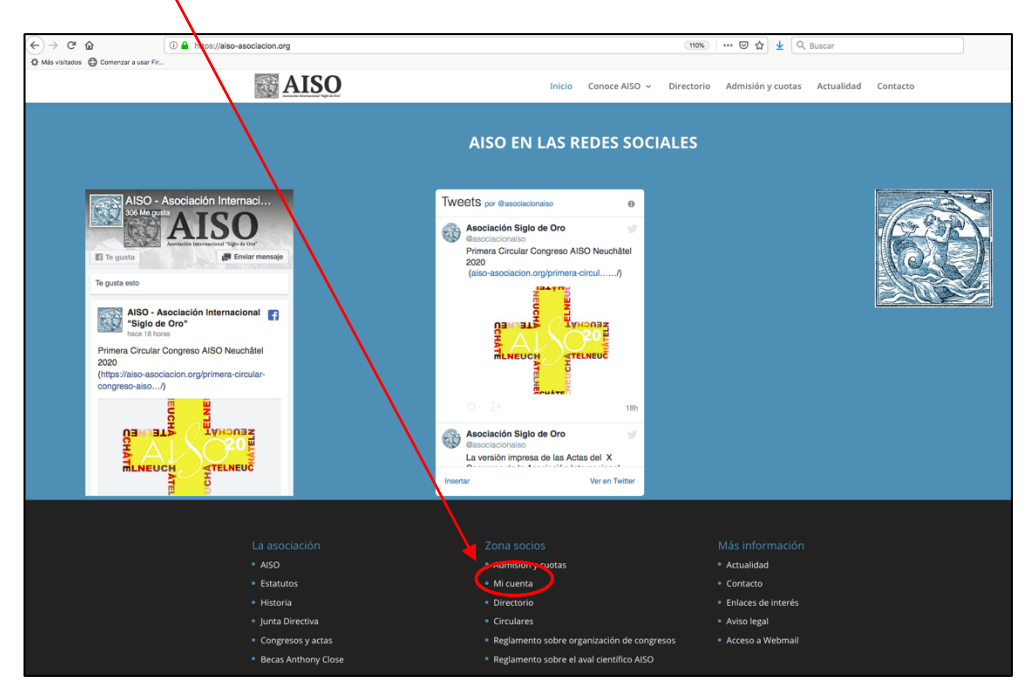

Rellene los datos de ingreso y pulse Iniciar Sesión.

| Asociación I     | ISO Internacional "Sigto de Oro"           | nicio Conoce AISO 🗸       | Directorio Admisión y c                 | uotas Actualidad    | Contacto    |
|------------------|--------------------------------------------|---------------------------|-----------------------------------------|---------------------|-------------|
| Mi cuenta        |                                            |                           |                                         |                     |             |
|                  |                                            |                           |                                         |                     |             |
|                  | Ingresar                                   |                           |                                         |                     |             |
|                  | REGISTRARSE                                |                           |                                         |                     |             |
|                  | Nombre de Usario o Email aiso              |                           |                                         |                     |             |
|                  | Contraseña                                 |                           |                                         |                     |             |
|                  | Acuéro                                     | date de mí                |                                         |                     |             |
|                  |                                            | Iniciar                   | Sesión                                  |                     |             |
|                  | ¿Has olvi                                  | dado tu contraseña?   Rej | gistro                                  |                     |             |
| L                |                                            |                           |                                         |                     |             |
| CALL Asoci       | AISO<br>ación Internacional "Siglo de Oro" | Inicio Conoce AISO        | <ul> <li>Directorio Admisión</li> </ul> | y cuotas Actualidad | Contacto    |
| Mi cuenta        |                                            |                           |                                         |                     |             |
| R                | Hola AISO. Bienver                         | nido a tu Pane            | l de Control                            | Estado de la cuer   | nta: Activo |
| Actualizar Image | n del                                      |                           |                                         |                     |             |
| Principal        |                                            |                           |                                         |                     |             |
| Perfil           |                                            |                           |                                         |                     |             |
| Mis Mensajes     |                                            |                           |                                         |                     |             |
| Ajustes          |                                            |                           |                                         |                     |             |
| Cerrar Sesión    |                                            |                           |                                         |                     |             |